#### 📮 Andersama / obs-asio

| Code                     | lssues 9                              | Pull requests | Actions | Projects  | Wiki | Security | Insights     |
|--------------------------|---------------------------------------|---------------|---------|-----------|------|----------|--------------|
| A&H<br>Edit<br>James And | QU 32<br>New Page<br>derson edited th | QU Serie      | es to O | <b>BS</b> |      | Jum      | np to bottom |
|                          |                                       |               |         |           |      |          |              |

This article will describe how to take a mix output from an Allen & Heath QU series desk / unit to OBS on Windows using the obs-asio plugin.

# On the Desk

- Tap the "Setup" soft key
- IO Patch
- Tap USB Audio
- Tap on any of the outputs. I chose the 2 in the bottom left as they are in a nice square.
- Use the rotary dial on the desk to select your mix output. I recommend one of the stereo outputs. I chose 7-8 because 5-6 are used for something else in my setup.

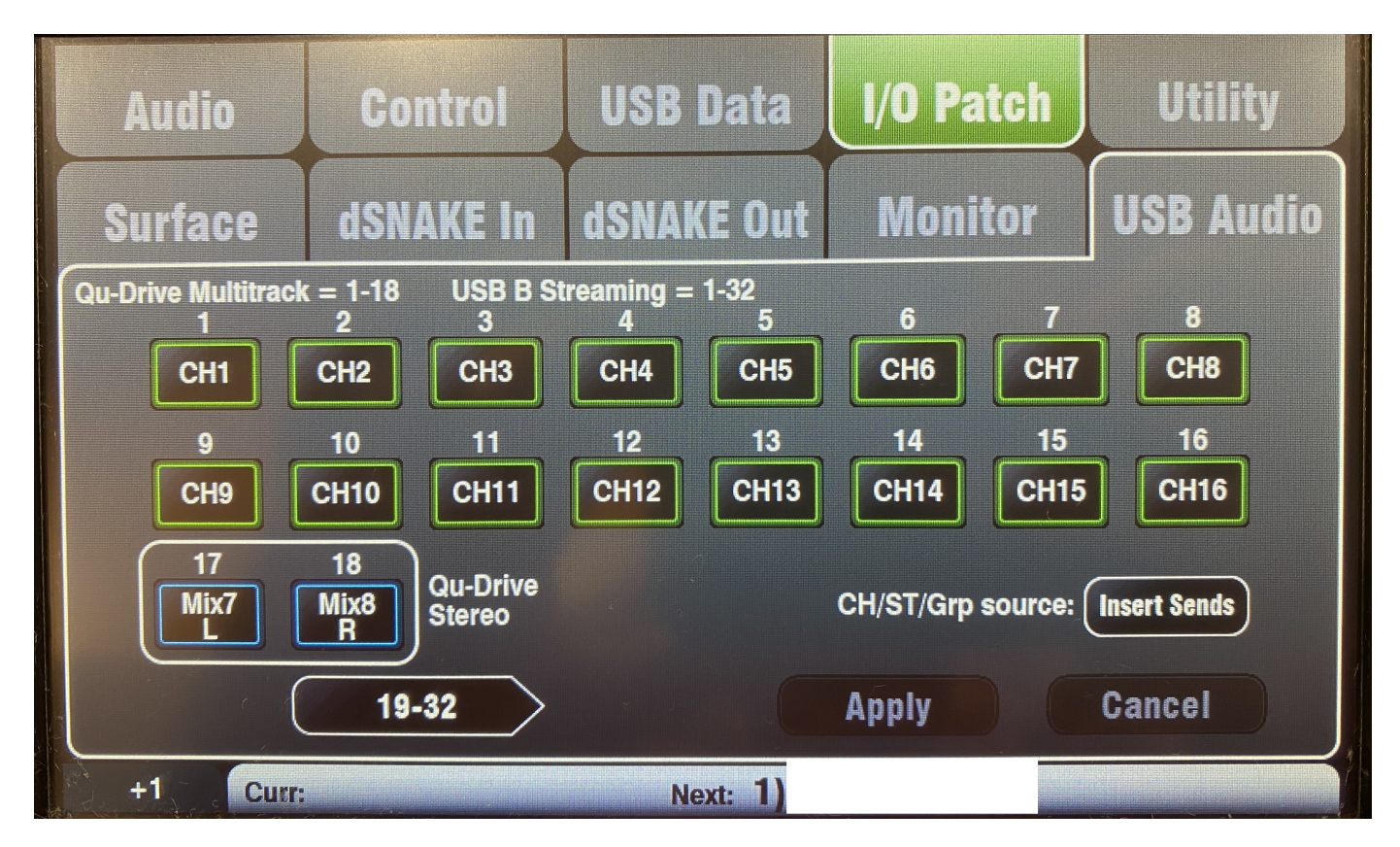

## On the iPad app

- Tap IO Patch
- USB Audio
- Scroll over to the 2 mix outputs you want to use and under 17 & 18 or whichever outputs you want to use as output. I am using Mix 7-8.

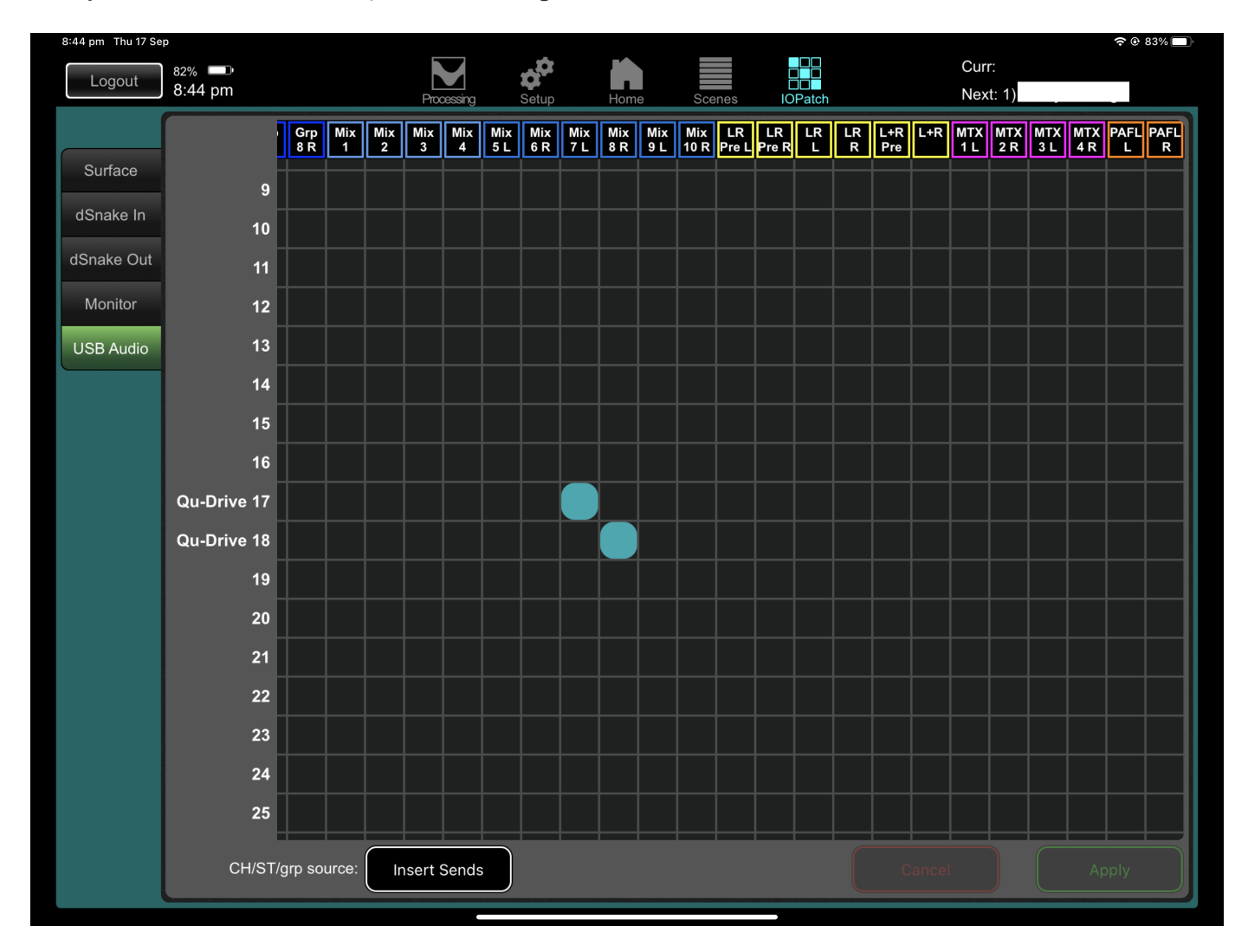

## Windows Setup

- Install the Qu Windows ASIOTM/WDM Driver
- Plug in the desk using USB B
- Select your QU desk from the A&H Software (If not already selected)

| & Qu USB Control Panel            | × |
|-----------------------------------|---|
| Status Buffer Settings Info About |   |
| USB Audio Device                  |   |
| QU-32 Audio 🗸                     |   |
| Current Sample Rate<br>48000 Hz   |   |
|                                   |   |
|                                   |   |

• You can change the bitrate if you need to

| & Qu USB Control Panel                 | ×      |   |
|----------------------------------------|--------|---|
| Status Buffer Settings Info About      |        |   |
| Preferred ASIO Buffer Size             |        |   |
| 512 samples                            | $\sim$ |   |
| ☑ Safe Mode                            |        |   |
| ASIO Status                            |        |   |
| Current Sample Rate: 48000 Hz          |        |   |
| Input Latency: 728 samples (15.17 ms)  |        |   |
| Output Latency: 600 samples (12.50 ms) |        |   |
| ASIO active (PCM mode)                 |        |   |
|                                        |        |   |
|                                        |        |   |
|                                        |        | 1 |

- Install the plugin from this repo See separate instructions
- Open OBS
- Right click on sources in OBS
- Select Add > ASIO Input capture

| Group Selected Items Group Selected Items Group Selected Items Group Selected Items Group Selected Items Group Selected Items Group Copy Paste (Reference) Paste (Reference) Paste (Duplicate) Display Capture Gopy Filters Group Filters Group Selected Items Group Selected Items Group |      |
|----------------------------------------------------------------------------------------------------|------|
| Copy       ◆) Audio Output Capture         Paste (Reference)       ✓ Color Source         Paste (Duplicate)       Display Capture         Copy Filters       ∞ Game Capture         Paste Filters       Image         Paste Filters       Image         Set Color       >         Rename       ●         Remove       ●         Order       >         Transform       >         Video Capture Device       ●         Hide in Mixer       ●         Resize output (source size)       >         Scale Filtering       ●         Fullscreen Projector (Source)       >         Interact       Filters         Properties       >         You32 Mix 7-8       NDIPLugin.NDISourceName         NDIPLugin.NDISourceName       -13.7 dB         Fade                                                                                                    |      |
| Copy                                                                                                    |      |
| Paste (Reference)       ✓ Color Source         Paste (Duplicate)       Display Capture         Copy Filters       Same Capture         Paste Filters       Image         Paste Filters       Image Slide Show         Set Color       Media Source         Rename       NDIPlugin.NDISourceName         Remove       Scene         Order       T Text (GDI+)         Transform       > VLC Video Source         Hide in Mixer       Video Capture Device         Hide in Mixer       Window Capture         Scale Filtering       > Group         Fullscreen Projector (Source)       Window Capture         Windowed Projector (Source)       Deprecated         Windowed Projector (Source)       Text and the set of the set of the                                                                                                    |      |
| Paste (Duplicate)       Display Capture         Copy Filters       Game Capture         Paste Filters       Image         Set Color       Media Source         Rename       NDIPlugin.NDISourceName         Remove       Scene         Order       Transform         VLC Video Source       Window Capture         Hide in Mixer       Window Capture         Resize output (source size)       Scale Filtering         Scale Filtering       Group         Fullscreen Projector (Source)       Deprecated         Windowed Projector (Source)       Deprecated         Interact       Filters         Sources       Properties         VolPlugin.NDISourceName       -13.7 dB         Y Qu32 Mix 7-8       NDIPlugin.NDISourceName         NDIPlugin.NDISourceName       -13.7 dB                                                                                                    |      |
| Copy Filters Paste Filters Set Color Rename Remove Order T Text (GDI+) Transform V LC Video Source Hide in Mixer Resize output (source size) Scale Filtering Fullscreen Projector (Source) Fullscreen Projector (Source) Interact Filters Sources Properties Scale 4 40 45 40 45 40 |      |
| Paste Filters       Image         Set Color       Media Source         Rename       NDIPlugin.NDISourceName         Remove       NDIPlugin.NDISourceName         Order       T         Transform       VLC Video Source         Order       T         Hide in Mixer       Video Capture Device         Hide in Mixer       Window Capture         Resize output (source size)       Scale Filtering         Scale Filtering       Image Slide Show         Fullscreen Projector (Source)       Deprecated         Windowed Projector (Source)       Interact         Filters       Properties         Sources       Properties         Vol2 Mix 7-8       NDIPlugin.NDISourceName         NDIPlugin.NDISourceName       -13.7 dB         Fade                                                                                                    |      |
| Set Color Media Source   Rename NDIPlugin.NDISourceName   Remove NDIPlugin.NDISourceName   Order T   Transform VLC Video Source   Hide in Mixer Video Capture Device   Hide in Mixer Video Capture Device   Scale Filtering Image Slide Show   Fullscreen Projector (Source) Deprecated   Interact Filters   Sources Properties   SourceName -13.7 dB   Y Qu32 Mix 7-8 NDIPlugin.NDISourceName   NDIPlugin.NDISourceName -13.7 dB   Fade                                                                                                    |      |
| Set Color       Media Source         Rename       NDIPlugin.NDISourceName         Remove       Scene         Order       T Text (GDI+)         Transform       VLC Video Source         Hide in Mixer       Video Capture Device         Hide in Mixer       Video Capture Device         Scale Filtering       Scale Filtering         Fullscreen Projector (Source)       Deprecated         Windowed Projector (Source)       Interact         Filters       Properties         Sources       Properties         SourceName       NDIPlugin.NDISourceName                                                                                                    |      |
| NDIPlugin.NDISourceName   Remove   Order   Transform   VLC Video Source   Hide in Mixer   Resize output (source size)   Scale Filtering   Scale Filtering   Fullscreen Projector (Source)   Interact   Filters   Properties   Sources   Properties   SourceName   NDIPlugin.NDISourceName   NDIPlugin.NDISourceName                                                                                                    |      |
| Nemove       Scene         Order       Taxt (GDI+)         Transform       VLC Video Source         Hide in Mixer       Video Capture Device         Resize output (source size)       Video Capture         Scale Filtering       Video Capture         Fullscreen Projector (Source)       Deprecated         Windowed Projector (Source)       Deprecated         Interact       Filters         Y Qu32 Mix 7-8       Properties         NDIPlugin.NDISourceName       -13.7 dB         Y Qu32 Mix 7-8       NDIPlugin.NDISourceName         NDIPlugin.NDISourceName       -13.7 dB                                                                                                    |      |
| Order Text (GDI+)   Transform VLC Video Source   Hide in Mixer Video Capture Device   Resize output (source size) Window Capture   Scale Filtering Scale Filtering   Fullscreen Projector (Source) Deprecated   Windowed Projector (Source) Deprecated   Interact Filters   Sources Properties   Scale SourceName -13.7 dB                                                                                                    |      |
| Transform VLC Video Source   Hide in Mixer Video Capture Device   Resize output (source size) Window Capture   Scale Filtering Scale Filtering   Fullscreen Projector (Source) Deprecated   Windowed Projector (Source) Deprecated   Interact Filters   Sources Properties   SourceName 13.7 dB   NDIPlugin.NDISourceName -13.7 dB                                                                                                    |      |
| Hide in Mixer   Resize output (source size)   Scale Filtering   Fullscreen Projector (Source)   Fullscreen Projector (Source)   Interact   Filters   Qu32 Mix 7-8   NDIPlugin.NDISourceName   Output 13.7 dB   Fade                                                                                                    |      |
| Resize output (source size)   Scale Filtering   Scale Filtering   Fullscreen Projector (Source)   Deprecated   Windowed Projector (Source)   Interact   Filters   Sources   Properties   Scene T   Qu32 Mix 7-8   NDIPlugin.NDISourceName   Output   NDIPlugin.NDISourceName   -13.7 dB   Fade                                                                                                    |      |
| Scale Filtering       Group         Fullscreen Projector (Source)       Deprecated         Windowed Projector (Source)       Interact         Filters       Filters         Sources       Properties         Qu32 Mix 7-8       Properties         NDIPlugin.NDISourceName       -13.7 dB         Fade                                                                                                    |      |
| Fullscreen Projector (Source)       Deprecated         Windowed Projector (Source)       Interact         Filters       Filters         Qu32 Mix 7-8       Properties       Scene T         NDIPlugin.NDISourceName       -13.7 dB       Fade                                                                                                    |      |
| Vindowed Projector (Source)     Deprecated       Windowed Projector (Source)     Interact       Interact     Filters       Qu32 Mix 7-8     Properties       VIDIPlugin.NDISourceName     -13.7 dB       Fade                                                                                                    |      |
| Interact       Sources       Properties       Qu32 Mix 7-8       Interact       NDIPlugin.NDISourceName       Interact       NDIPlugin.NDISourceName       Interact                                                                                                    | -    |
| Interact         Filters         Sources       Properties         Qu32 Mix 7-8       Image: Construction of the state of the state of the                                                                                                    |      |
| Filters       Sources     Properties     Scene T       Qu32 Mix 7-8     O     NDIPlugin.NDISourceName     -13.7 dB       NDIPlugin.NDISourceName     -13.7 dB     Fade                                                                                                    |      |
| Sources     Properties     Scene I       Qu32 Mix 7-8     Image: Constraint of the state of the state of the                                                                  |      |
| Construction         Construction         Fade           Image: NDIPlugin.NDISourceName         Image: NDIPlugin.NDISourceName         Image: NDIPlugin.NDISourceName         Fade                                                                                                    | ansi |
|                                                                                                    |      |
| Ĩo Video Capture Device 2                                                                                                    |      |
| Qu32 Mix 7-8 25.0 dB Duration 300 m                                                                                                    | S    |
|                                                                                                    |      |
|                                                                                                    |      |
| Video Capture Device 2 0.0 dB                                                                                                    |      |
|                                                                                                    |      |
| $+ - \dot{\sigma} \wedge \vee$                                                                                                    |      |

• Select "Create New" and give it a name. I called mine "Qu32 Mix 7-8"

| S Create/Select Source |             | ×      |
|------------------------|-------------|--------|
| O Create new           |             |        |
| Mix 7-8                |             |        |
| Add Existing           |             |        |
| Qu32 Mix 7-8           |             |        |
| ✓ Make source visible  |             |        |
|                        | OK          | Cancel |
| 6                      | Audio Mixer | ÷      |

- Select "QU Asio Driver"
- Format Stereo (Although you can do 7.1 Surround Sound if you want)
- Choose Channel 17 & 18 (Or whatever you chose)

| Properties for 'N | Ліх 7-8'                                                                                                    | ×   |
|-------------------|----------------------------------------------------------------------------------------------------|-----|
|                   |                                                                                                    |     |
| Device 🕐          | Qu ASIO Driver                                                                                                    |     |
| Format            | Stereo                                                                                                    |     |
| OBS Channel 1 🕐   | Mute                                                                                                    | 0   |
| OBS Channel 2     | Mute         Channel 1 In         Channel 2 In         Channel 3 In         Channel 4 In         Channel 5 In         Channel 6 In         Channel 7 In         Channel 8 In         Channel 9 In         Channel 10 In         Channel 11 In         Channel 12 In         Channel 13 In         Channel 13 In         Channel 14 In         Channel 15 In         Channel 16 In         Channel 17 In         Channel 20 In         Channel 20 In         Channel 21 In         Channel 22 In         Channel 23 In         Channel 24 In         Channel 25 In         Channel 26 In         Channel 27 In         Channel 27 In         Channel 28 In         Channel 29 In         Channel 20 In |     |
|                   | Channel 32 In                                                                                                    |     |
|                   |                                                                                                    |     |
| Defaults          | OK Can                                                                                                    | cel |

Click OK

### If you want 7.1 surround sound

| Properties for 'M | 1ix 7-8'       | ×      |
|-------------------|----------------|--------|
| <b>^</b>          |                |        |
| Device 🕐          | Qu ASIO Driver |        |
| Format            | 7.1            |        |
| OBS Channel 1 🕐   | Channel 1 In   |        |
| OBS Channel 2 🕐   | Channel 2 In   |        |
| OBS Channel 3 🕐   | Channel 3 In   |        |
| OBS Channel 4 🕐   | Channel 4 In   |        |
| OBS Channel 5 🕐   | Channel 5 In   |        |
| OBS Channel 6 🕐   | Channel 7 In   |        |
| OBS Channel 7 🕐   | Channel 8 In   |        |
| OBS Channel 8 🕐   | Channel 9 In   |        |
|                   | Control Panel  |        |
|                   | CREDITS        |        |
|                   |                |        |
|                   |                |        |
|                   |                |        |
|                   |                |        |
|                   |                |        |
|                   |                |        |
|                   |                |        |
|                   |                |        |
|                   |                |        |
| Defaults          | OK             | Cancel |

### **Advanced Audio Properties**

### Input volume

The input volume was too low for me so I bumped it up to +25db.

- Click on the cog icon
- Choose "Advanced Audio Properties"

### Sync offset

• I had to set the sync offset to 250ms because there's a delay between my network camera and OBS. You probably won't need to do anything like this but it's an option.

### Listen to what you're recording

• If you want to be able to listen to what you're recording, you can Select "Monitor & Output" under "Audio Monitoring" and plug in some headphones. Be careful though

#### A&H QU 32 QU Series to OBS · Andersama/obs-asio Wiki

because if you're outputting to channels on the desk you'll experience digital feedback.

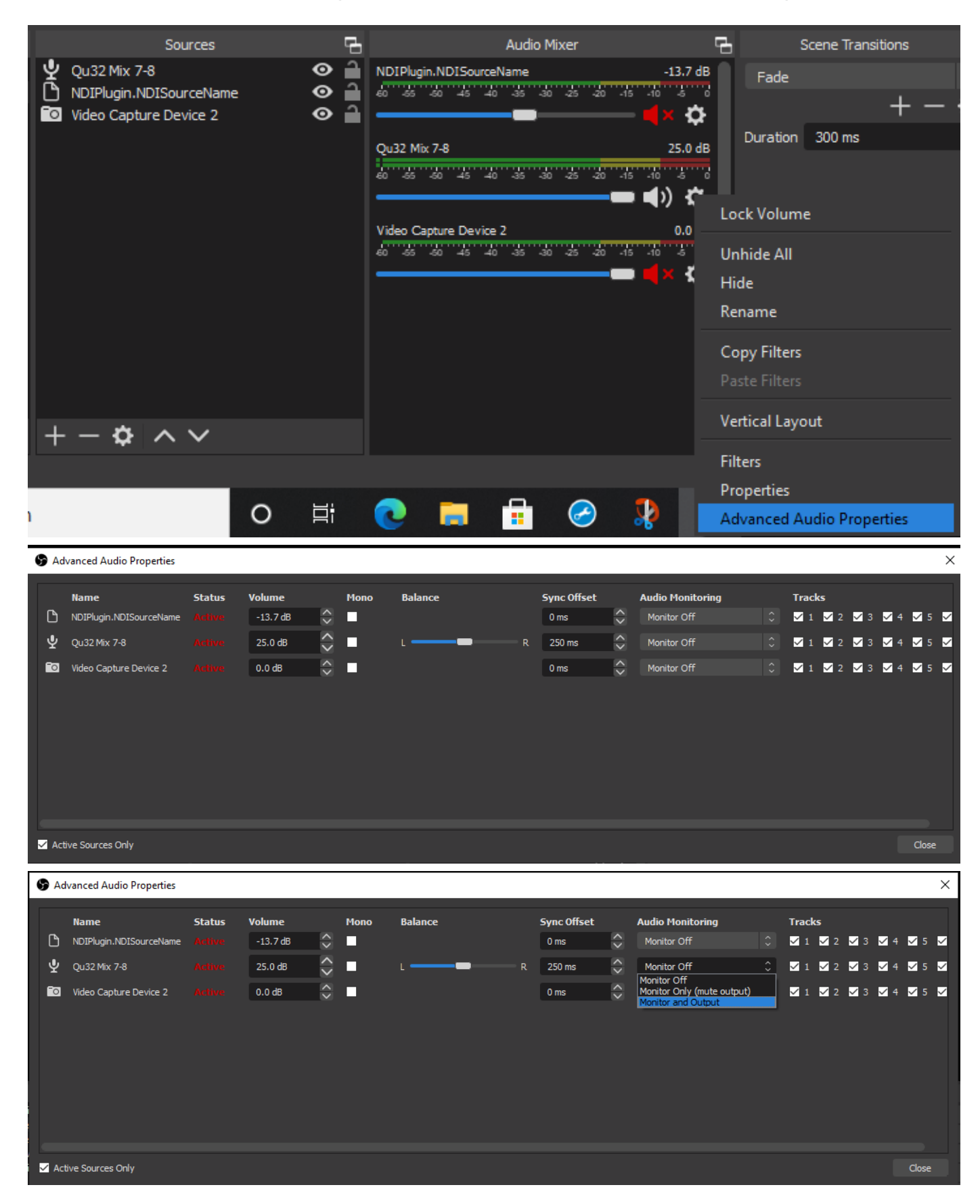

# Other info / setup options

You can record each input from the desk as separate mix inputs if you want

#### + Add a custom footer

| - Pages 8                                            |
|------------------------------------------------------|
| Find a Page                                          |
| Home                                                 |
| A&H QU 32 QU Series to OBS                           |
| Capturing mixes                                      |
| Compilation instructions                             |
| Installation and Usage (new versions 2.0.0 or later) |
| Installation and Usage (old versions before 2.0.0)   |
| Supported devices                                    |
| Troubleshooting                                      |
|                                                      |
| + Add a custom sidebar                               |

#### Clone this wiki locally

https://github.com/Andersama/obs-asio.wiki.git